## Learn how to search T-4 Pipeline Permits

## Updated 12/11/2019

The .PDF files of existing pipeline permits can be viewed and printed online by clicking on the following link:

https://rrcsearch3.neubus.com/esd3-rrc/index.php?\_module\_=esd&\_action\_=keysearch&profile=12

There are four field criteria that can be used to search for a desired file (T-4 Permit Number, County, Operator Number and Operator Name). Key in what you are looking for in the appropriate Value box.

If you know the operator's T-4 Permit Number, key it in the permit number.

> For example: 99999

If you do not know a specific permit number, you can choose any of the other 3 options to narrow down your search. A search string can be entered in more than one Value box. Use the asterisk \* as a wildcard to complete partial text strings.

For example: If you want all the operators in Panola County whose name begin with "B", key in "Panola" in the County Value box and "B\*" in the Operator name Value box.

Click on Search then Actions and View Document.

## **Results:**

Visually scan the results of your search. You can scroll thru the thumbnail pages on the right side to find a page of interest. To review that page of interest in the view, click on the thumbnail image of that page.

To download and or print the documents click on **Download** and either select the **Whole Document** or **Current Tab** and click **Print**. You can then save the document to your PC or print the document.

If you have any questions, please call the Pipeline Permitting Department at (512) 463-6802.